## LAKSHMIBAI COLLEGE

### (University of Delhi)

Dated: 04.03.2022

#### <u>NOTICE</u>

# Step by step guide to fill online Examination form for semester 1 Examinations (2021-22 session)

All the concerned Regular students of sem 1 (Both UG and PG) in academic year 2021-22 are hereby informed that the last date of submission of Online Examination Forms for the Examination to be held in March/April 2022 is **15.03.2022 (Monday)**.

#### **IMPORTANT INSTRUCTIONS TO FILL EXAM FORM**

- Students must strictly enter their name as per class 10<sup>th</sup> marksheet because that same name will be printed in semester marksheet and graduation degree.
- After filling the examination form student should save the copy for further communication. Notice of admit card will be issued afterwards
- For any difficulty student can email their query to the Admin office on examquery@lb.du.ac.in as per following format: Subject of the Email:- Exam query- "Your course"
   Body of the email must start with- Student enrollment no.> course>year>DOB> student query
- Students must crosscheck the paper name and code from datesheet available on DU exam website/consult the concerned subject teacher and then proceed for final submission (http://exam.du.ac.in/datesheets.html)
- Please note that there are separate datesheets for AECC and GE papers. Student must clearly select the paper code of GE subjects of the opted department.

For Eg: Student of B.Com Hons having Economics Department's GE will be referring to the paper code written against Economics Department in the GE datesheet.

Datesheet of BBE subjects (Main and GE paper) can been seen in "South campus datesheet" tab (http://exam.du.ac.in/UDSC-datesheets.html)

Examination Team Lakshmibai College

Step by step to fill online exam form is given below:-

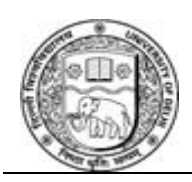

### **UNIVERSITY OF DELHI**

Ref. No. Exam.VII/2022/**10** Dated 02<sup>nd</sup> March, 2022

#### **NOTIFICATION**

#### Attention: Filling up examination form for Regular Students of Semester I, Non Collegiate Women Education Board (NCWEB) students of I/III/V Semester for all Under Graduate (UG) & Post Graduate (PG) Programmes for the Academic Session 2021-2022.

All concerned students of Semester I (Regular Students) and Non Collegiate Women Education Board (NCWEB) students of I/III/V Semester for all Under Graduate (UG) & Post Graduate (PG) Programmes for the Academic Session 2021-2022 are hereby informed that the last date of submission of Examination Forms for the Examination to be held in March/April, 2022 is **15.03.2022 (Monday) at 5:30p.m.** 

Student may fill the examination form by filling the form available on the following link/portal.

#### https://slc.uod.ac.in

The Students are required to pay the online fee on the above link provided by the Examination Branch. In case, student had already paid fees to the Faculty/Department/College, he/she may request for refunds from respective Faculty/Department/College.

The students need to visit the page https://slc.uod.ac.in and click on new registration. Fill in your basic details like Select Programme Name (as on id card) Enrolment Number And the captch code already on screen Click Submit button One OTP is sent to registered email id/mobile number Create the password on next screen and input the OTP to get registered.

After filling the examination form student should save the copy of printout for further communication. Admit Card shall be issued after confirmation of the examination form by their respective Faculty/Department/College. The User Manual for the Course Selection and Examination Form Submission for Semester I Students is attached herewith.

In case of any query/discrepancy in filling the examination form, the student may contact their respective Faculty/Department/College.

Note:

In case of students of School of Open Learning (SOL), separate provision shall be made by School of Open Learning (SOL).

O.S.D. (Examinations)

Dean (Examinations)

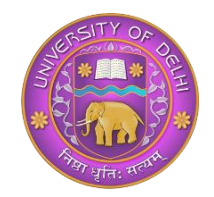

## **DU Student Portal**

## **User Manual for the Course Selection and Examination**

## Form Submission For Semester I Students

| Introduction                                               | 3-4   |
|------------------------------------------------------------|-------|
| How to get University Enrolment number                     | 5     |
| New Student Registration (Self-Registration)               | 6-7   |
| Course Selection process                                   | 8-14  |
| Examination Form Filling (Regular and Improvement courses) | 15-17 |
| Examination Fee Submission                                 | 18-19 |

## Introduction

This document is the reference for students, for online submission of Examination form of University of Delhi through Samarth student portal (<u>https://slc.uod.ac.in</u>)

### Login

Step 1: Open the <u>https://slc.uod.ac.in/</u> link, the homepage will appear as below:

| University of Delhi |                                       |  |
|---------------------|---------------------------------------|--|
|                     |                                       |  |
|                     | Student Portal                        |  |
|                     | Username                              |  |
|                     | Enrolment Number                      |  |
|                     | Desword                               |  |
|                     | Password                              |  |
|                     | Login New Registration Reset Password |  |
| © Samarth eGov      |                                       |  |

In the student portal homepage, students will be able to see three (3) options as follows:

#### 1. Login

a. Already registered students can directly login using their login credentials of the portal

#### 2. New Registration

a. Students doing first-time registration have to click on the "New Registration" option to generate their login credentials

#### 3. Reset Password

a. If a student forgets his/her password they can reset it using the "**Reset password**" option.

## How to get University Enrolment number

**Method 1** : Students can login to the 2021 admission portal <u>https://ugadmission.uod.ac.in/</u> and get their enrolment from the dashboard.

| दिल्ली विश्वविद्यालय UG Admissions 2021<br>University of Delhi Information Bulletin | FORM NUMBER : 21000000              |
|-------------------------------------------------------------------------------------|-------------------------------------|
| HOME COURSES & COLLEGES LIFE@DU                                                     | Helpdesk 🗸 demo@example.com.com 🗸   |
| Registration Form My Applications Cut-off Bank Detail                               | Suggestive Percentage               |
| Enrolment Detail                                                                    |                                     |
| Following are your enrolment details. Use the following details to registe          | r on University of Delhi SLC Portal |
| Name: STUDENT NAME                                                                  |                                     |
| Programme/Course Name : B.A Programme (Economics + Mathematics                      | 3)                                  |
| Programme Name On SLC : 501 : Bachelor of Arts                                      |                                     |
| University Enrolment Number :21ENROLMENTNUMBER                                      |                                     |
| College/Department Name : Lady Shri Ram College for Women (W)                       |                                     |
|                                                                                     |                                     |

Method 2 : Students can contact his/her College/Department to get enrolment number.

## **New Student Registration**

Step 1. Students can register themself by clicking on the "New Registration" Button,

After that, the following details need to be selected/entered by the students:

- Programme
- Name (as on ID card)
- Mode of Registration
  - Enrollment Number
- Enrollment Number

| Registration Instructions for Students                                                                                       | Student Regist          | ration Form                      |   |
|----------------------------------------------------------------------------------------------------|-------------------------|----------------------------------|---|
| <ul> <li>Students are advised to use their own mobile and email address details for<br/>the registration process.</li> </ul> | Select<br>Programme     | 503 : Bachelor of Commerce (F2F) | × |
| Register with your correct University Enrolment Number. If you are not able                                                  | Name (as on ID card)    | DEMO                             |   |
| to register with your Enrolment Number please use your Examination Roll<br>Number for registration process                   | Mode of<br>Registration | Enrolment Number                 | ~ |
| Keep record of your given user name.                                                                                         | Enrolment<br>Number     | DEMO                             |   |
| Use a strong password.                                                                                                    |                         | Submit                           |   |
| B: If you're not able to register with your University Enrolment Number or Examination                                       |                         |                                  |   |
|                                                                                                    |                         |                                  |   |

Then, click on the **Submit** button.

After that, a new window will appear. In that, the following details need to be entered for the new registration:

- Mobile Number
- Email Address

(These details must be correct to receive OTP via mail)

| Enter the following de   | etails to continue your registration. |
|--------------------------|---------------------------------------|
| Enter your mobile number | Enter your mobile number              |
|                          | Required                              |
| Enter your email address | Enter your email address              |
|                          | Submit                                |
|                          |                                       |

Then, click on the **submit** button.

After successful verification of the OTP received via Mail/SMS, click on the Submit button to proceed further.

| Enter the one time password (OTP) sent to your email/mobile.             |
|--------------------------------------------------------------------------|
| Enter the one time password (OTP) sent<br>to your email/mobile<br>Submit |

Once OTP will be verified, students need to set a password for their login in a new window

| Set your password |                           |  |
|-------------------|---------------------------|--|
| Username :        | DEMO                      |  |
| Password          |                           |  |
| Confirm Password  | Password cannot be blank. |  |
|                   | Submit                    |  |
|                   |                           |  |

Then, click on the submit button.

Note: The students need to note down the username for further use.

## **Course Selection Process**

For selection of the courses, students need to follow the below mentioned steps:

| University of Delhi          |                                       |   |
|------------------------------|---------------------------------------|---|
| Great!<br>You can login now. |                                       | × |
|                              |                                       |   |
|                              | Student Portal                        |   |
|                              | Sign In<br>Username                   |   |
|                              | Enrolment Number                      |   |
|                              | Password Password                     |   |
|                              | Login New Registration Reset Password |   |
| © Samarth eGov               |                                       |   |

**Step 1:** Login to Student Portal with valid credentials

**Step 2:** After successful login, the student will be redirected to the dashboard. Then the students need to click on **CLICK HERE** button to view/select the courses related to their respective programme.

| DU                      |                               | LEMO |
|-------------------------|-------------------------------|------|
|                         | Home / Dashboard              |      |
| ≛Student ^              |                               |      |
| Dashboard               | 503 : BACHELOR OF<br>COMMERCE |      |
| Profile                 |                               |      |
| 503 : Bachelor of Comme | CLICK HERE                    |      |
| Course(s) Selection     |                               |      |
| Services                | © Samarth eGov                |      |
| ∞Examination ▼          |                               |      |

**Step 3:** After that, a new window will appear. Here, students can view their courses and also select their courses.

| U Select the CO                              | uises, si      | luueni            | s neeu i       |                              |          |                                  |                    | Dutte   |
|----------------------------------------------|----------------|-------------------|----------------|------------------------------|----------|----------------------------------|--------------------|---------|
| DU                                           |                |                   |                |                              |          |                                  |                    |         |
| Student                                      | Home / Pro     | gramme            |                |                              |          |                                  |                    |         |
| Programme                                    | 503 :          | Bachelor o        | f Commerce     |                              |          |                                  |                    |         |
| Course Selection<br>History Course Selection | Name           |                   | DEMO           | Enrolment<br>Number <u>*</u> | DEMO     | Organizational unit<br>(College) | 008: Bh<br>College | arati   |
|                                              | Level          |                   | BACHELOR       | Program Type                 | DEGREE   | Delivery Mode                    | Face to            | face    |
|                                              | Exami<br>Numbe | nation Roll<br>er | DEMO           |                              |          |                                  |                    |         |
|                                              | My C           | ourses            |                |                              |          |                                  |                    |         |
|                                              | # 0            | Code -            | Title          |                              |          | Term                             | Selection          | Session |
|                                              | 1 5            | 2051122           | HINDI-B        |                              |          | 1 SEMESTER                       |                    |         |
|                                              | 2 5            | 2411101C          | FINANCIAL ACCO | DUNTING (PART-A &            | C)       | 1 SEMESTER                       |                    |         |
|                                              | 3 5            | 52411102          | BUSINESS ORGA  | NISATION AND MAN             | IAGEMENT | 1 SEMESTER                       |                    |         |
|                                              | 4 7<br>5 F     | 2182801           | ENVIRONMENTA   | AGE THROUGH I ITF            | RATURE   | 1 SEMESTER                       |                    |         |
|                                              | 6 5            | 2411201           | BUSINESS LAWS  |                              |          | 2 SEMESTER                       |                    |         |
|                                              | 7 6            | 2411202           | RUSINESS MATH  | EMATICS AND STAT             | ISTICS   | 2 SEMESTED                       |                    |         |

**Step 4:** After clicking on the button, students need to select the courses from the dropdown lists. Then, click on the Submit button.

| ≗Student<br><sup>經</sup> Examination | •<br>• | Course Selection Section |                |          |                 |                               |         |               |                      |                  |  |
|--------------------------------------|--------|--------------------------|----------------|----------|-----------------|-------------------------------|---------|---------------|----------------------|------------------|--|
|                                      |        | Enrole<br>Numb           | ment<br>er:    | DEMO     | Programme       | 503 : Bachelor of<br>Commerce | Session | 2021-<br>JULY | Refrence<br>Number : | Category :<br>GE |  |
|                                      |        | Course                   | es Selecti     | on for S | EMESTER 5       |                               |         |               |                      |                  |  |
|                                      |        | S.No                     | Option<br>Type | Cou      | ırse Code : Cou | urse Name (Credit)            |         |               |                      |                  |  |
|                                      |        | 1                        | SEC5           |          | Select          |                               |         |               |                      | ~                |  |
|                                      |        | 2                        | GE5            |          | Select          |                               |         |               |                      | ~                |  |
|                                      |        | 3                        | DSE-1A         |          | Select          |                               |         |               |                      | ~                |  |
|                                      |        | 4                        | DSE-2A         |          | Select          |                               |         |               |                      | ~                |  |
|                                      |        |                          |                |          |                 | Submit                        | :       |               |                      |                  |  |

**Step 5:** After clicking on the **"Submit"** button, students will be able to preview the list of selected courses.

In that, Students can update their courses selection by clicking on <sup>Update Course Selection</sup> button.

### Step 6: Then, click on

Submit course selection

| DU               |                                                                         |                                                                              |                                                         |                                                                      |                                   |                                     |                                    |                            |  |  |
|------------------|-------------------------------------------------------------------------|------------------------------------------------------------------------------|---------------------------------------------------------|----------------------------------------------------------------------|-----------------------------------|-------------------------------------|------------------------------------|----------------------------|--|--|
| Re-Registration  | Home / Co                                                               | urse Selection                                                               |                                                         |                                                                      |                                   |                                     |                                    |                            |  |  |
| Programme        | Course selection for 503 : Bachelor of Commerce Update Course Selection |                                                                              |                                                         |                                                                      |                                   |                                     |                                    |                            |  |  |
| Course Selection | Enrolen<br>Numbe                                                        | nent DEMO                                                                    | Programme                                               | 503 : Bachelor of<br>Commerce                                        | Sessio                            | n 2021-<br>JULY                     | Refrence<br>Number : 200           | Category :<br>GE           |  |  |
|                  | Your Co                                                                 | ourse Selection                                                              | S                                                       |                                                                      |                                   |                                     |                                    |                            |  |  |
|                  | S.No                                                                    | Course Code                                                                  | de Name of Course Category                              |                                                                      |                                   | Credits                             | Term                               |                            |  |  |
|                  | 1                                                                       | 12033903                                                                     | SOFT SKILLS ELECTIVE                                    |                                                                      |                                   | ELECTIVE                            | 4.00                               | 5 SEMESTER                 |  |  |
|                  | 2                                                                       | 62035919                                                                     | MEDIA AND COMMUNICATION SKILLS                          |                                                                      |                                   | ELECTIVE                            | 6.00                               | 5 SEMESTER                 |  |  |
|                  | 3                                                                       | 52417504                                                                     | FINANCIAL REPORTING & ANALYSIS COMPU                    |                                                                      |                                   | COMPULSORY                          | 6.00                               | 5 SEMESTER                 |  |  |
|                  | 4                                                                       | 52417502                                                                     | PRINCIPLES OF MARKETING (B. COM) COMPULSORY             |                                                                      |                                   |                                     | 6.00                               | 5 SEMESTER                 |  |  |
|                  | Total Credit 22                                                         |                                                                              |                                                         |                                                                      |                                   |                                     |                                    |                            |  |  |
|                  | Submit<br>Please cl<br>In case y<br>Upc                                 | YOUF COUFSE S<br>heck and verify y<br>ou are not able to<br>late Course Sele | election<br>our course sele<br>find your cours<br>ction | ction before submissio<br>se(s), please contact t<br>Submit course s | on. No m<br>the Noda<br>selectior | odification wil<br>I Officer of you | ll be allowed or<br>ur College/Dep | nce submitted.<br>artment. |  |  |

**Step 7:** A pop-up window will appear for confirmation of selected courses. On that, click on the "**OK**" button.

| DU               |                | slc.uod.<br>Please ch    | ac.in say<br>eck your (                                                                 | 'S<br>course selection                                          | n after submission no c       | changes                                                         |                 |                          |                  |
|------------------|----------------|--------------------------|-----------------------------------------------------------------------------------------|-----------------------------------------------------------------|-------------------------------|-----------------------------------------------------------------|-----------------|--------------------------|------------------|
| Re-Registration  | Home /         | will be all<br>your cour | will be allowed.Press OK to confirm or CANCEL to check/change<br>your course selection. |                                                                 |                               |                                                                 |                 |                          |                  |
| Programme        | Cour           |                          |                                                                                         |                                                                 | Cancel                        | ок                                                              |                 | Update                   | Course Selection |
| Course Selection | Enrole<br>Numb | ment<br>er:              | DEMO                                                                                    | Programme                                                       | 503 : Bachelor of<br>Commerce | Sessio                                                          | n 2021-<br>JULY | Refrence<br>Number : 200 | Category :<br>GE |
|                  | Your C         | ourse Se                 | elections                                                                               | 5                                                               |                               |                                                                 |                 |                          |                  |
|                  | S.No           | Course                   | Code                                                                                    | Name of Cou                                                     | rse                           |                                                                 | Category        | Credits                  | Term             |
|                  | 1              | 120339                   | 03                                                                                      | SOFT SKILLS                                                     |                               |                                                                 | ELECTIVE        | 4.00                     | 5 SEMESTER       |
|                  | 2              | 62035919                 |                                                                                         | MEDIA AND COMMUNICATION SKILLS                                  |                               |                                                                 | ELECTIVE        | 6.00                     | 5 SEMESTER       |
|                  | 3              | 52417504<br>52417502     |                                                                                         | FINANCIAL REPORTING & ANALYSIS PRINCIPLES OF MARKETING (B. COM) |                               |                                                                 | COMPULSO        | RY 6.00                  | 5 SEMESTER       |
|                  | 4              |                          |                                                                                         |                                                                 |                               |                                                                 | COMPULSO        | RY 6.00                  | 5 SEMESTER       |
|                  | Total          | Credit                   |                                                                                         |                                                                 |                               |                                                                 |                 |                          |                  |
|                  |                |                          |                                                                                         |                                                                 |                               |                                                                 |                 |                          |                  |
|                  |                |                          |                                                                                         |                                                                 |                               |                                                                 |                 |                          |                  |
|                  | Subm           | it your co               | ourse se                                                                                | election                                                        |                               |                                                                 |                 |                          |                  |
|                  | Please         | check and                | verify yo                                                                               | ur course selee                                                 | ction before submission       | ore submission. No modification will be allowed once submitted. |                 |                          |                  |
|                  | In case        | you are no               | t able to                                                                               | find your cours                                                 | se(s), please contact t       | the Noda                                                        | l Officer of y  | our College/Dep          | oartment.        |
|                  | Up             | date Cou                 | rse Seleo                                                                               | ction                                                           | Submit course s               | selection                                                       | n               |                          |                  |
|                  |                |                          |                                                                                         |                                                                 |                               |                                                                 |                 |                          |                  |

| DU                       |                                                                              |                         |
|--------------------------|------------------------------------------------------------------------------|-------------------------|
| Student                  | Home / Programme                                                             |                         |
| Programme                | i) Info!                                                                     | ×                       |
| Course Selection         | Courses submitted successfully click here                                    |                         |
| History Course Selection | 503 : Bachelor of Commerce                                                   |                         |
|                          | Name DEMO Enrolment DEMO Organizational unit (College)                       | 008: Bharati<br>College |
|                          | Level BACHELOR Program Type DEGREE Delivery Mode                             | Face to face            |
|                          | Examination Roll DEMO<br>Number                                              |                         |
|                          |                                                                              |                         |
|                          | My Courses                                                                   |                         |
|                          | # Code Title Term                                                            | Selection Session       |
|                          | 1 52051122 HINDI-В 1 SEMESTE                                                 | R                       |
|                          | 10 52413302 COMPUTER APPLICATIONS IN BUSINESS (PRACTICAL) 3 SEMESTE          | R                       |
|                          | 11 52414303 COMPANY LAW 3 SEMESTE                                            | R                       |
|                          | 12 52414304 INCOME TAX LAW AND PRACTICE 3 SEMESTE                            | R                       |
|                          | 13 52031901 English Language Through Literature (English -A) 4 SEMESTE       | R                       |
|                          | 14 52413402 INVESTING IN STOCK MARKETS 4 SEMESTE                             | R                       |
|                          | 17 52417502 PRINCIPLES OF MARKETING (B. COM) 5 SEMESTE                       | R JULY 2021             |
|                          | 18 62035919 MEDIA AND COMMUNICATION SKILLS 5 SEMESTE                         | R JULY 2021             |
|                          | 19         52417504         FINANCIAL REPORTING & ANALYSIS         5 SEMESTE | R JULY 2021             |
|                          | 20 12033903 SOFT SKILLS 5 SEMESTE                                            | R JULY 2021             |

After successful completion of the course selection a new window will appear with the message that "**Courses submitted successfully**".

## **Examination Form Filling**

For Examination form filling students need to click on the **Home** button.

Step 1: Then click on "Examination" and then click on "Registration".

In that, students can see the active examination sessions.

Students need to open their examination form by clicking on the "<u>CLICK HERE</u>" button below their programme.

| DU                              |   | е ремо                                                                                                    |
|---------------------------------|---|----------------------------------------------------------------------------------------------------|
| Examination                     | - | Home / EXAMINATION-REGISTRATION                                                                                          |
| Registration<br>Hall Admit Card | * | Registration open for <b>REGULAR</b> examination 1, 3, 5 SEMESTER 2021 NOVEMBER-DECEMBER 2021 503 : Bachelor of Commerce |
|                                 |   | REGISTRATION HISTORY<br>CLICK HERE                                                                                       |

**Step 2:** In a new window, examination form will appear and student needs to fill the following details:

- PWD Status (YES/NO)
- Disability Percentage(If YES)
- Need of scribe in the Examination(If YES)
- Courses from the list by clicking on Checkbox of Action section

Then click on the Submit button.

| DU           |   |          |                                                             | DEGEMBER 2021          | туре               |                  |        |  |  |  |  |  |
|--------------|---|----------|-------------------------------------------------------------|------------------------|--------------------|------------------|--------|--|--|--|--|--|
| Examination  |   | Coloct   | vour DuD (Derease with Dischilities) Status                 |                        |                    |                  |        |  |  |  |  |  |
|              |   | Select   | Select your PWD (Persons with Disabilities) Status          |                        |                    |                  |        |  |  |  |  |  |
| ≟Student     | Ŧ | Sele     | Select                                                      |                        |                    |                  |        |  |  |  |  |  |
| 윤Examination | ~ | Percen   | Percentage of Disibility                                    |                        |                    |                  |        |  |  |  |  |  |
|              |   | Enter    | r Disability Percentage                                     |                        |                    |                  |        |  |  |  |  |  |
|              |   | Select   | whether you need scribe in examination                      |                        |                    |                  |        |  |  |  |  |  |
|              |   | Sele     | ct                                                          |                        |                    |                  | ~      |  |  |  |  |  |
|              |   |          |                                                             |                        |                    |                  |        |  |  |  |  |  |
|              |   | Course   | e(s) Selection                                              |                        |                    |                  |        |  |  |  |  |  |
|              |   | S.No     | Course Code : Name                                          | Course Credits         | Course Term        | Туре             | Action |  |  |  |  |  |
|              |   | 1        | 52417502 : PRINCIPLES OF MARKETING<br>(B. COM)              | 6.00                   | 5 SEMESTER         | REGULAR          |        |  |  |  |  |  |
|              |   | 2        | 62035919 : MEDIA AND<br>COMMUNICATION SKILLS                | 6.00                   | 5 SEMESTER         | REGULAR          |        |  |  |  |  |  |
|              |   | 3        | 52417504 : FINANCIAL REPORTING & ANALYSIS                   | 6.00                   | 5 SEMESTER         | REGULAR          |        |  |  |  |  |  |
|              |   | 4        | 12033903 : SOFT SKILLS                                      | 4.00                   | 5 SEMESTER         | REGULAR          |        |  |  |  |  |  |
|              |   | 5        | 52051316 : HINDI-B                                          | 6.00                   | 3 SEMESTER         | IMPROVEMENT      |        |  |  |  |  |  |
|              |   | 6        | 52413302 : COMPUTER APPLICATIONS<br>IN BUSINESS (PRACTICAL) | 4.00                   | 3 SEMESTER         | IMPROVEMENT      |        |  |  |  |  |  |
|              |   | 7        | 52414303 : COMPANY LAW                                      | 6.00                   | 3 SEMESTER         | IMPROVEMENT      |        |  |  |  |  |  |
|              |   | 8        | 52414304 : INCOME TAX LAW AND<br>PRACTICE                   | 6.00                   | 3 SEMESTER         | IMPROVEMENT      |        |  |  |  |  |  |
|              |   | Note: Se | elect the Course(s) from the above list (ur                 | nder action column) yo | u wish to appear t | for examination. |        |  |  |  |  |  |
|              |   |          |                                                             | Submit Cancel          |                    |                  |        |  |  |  |  |  |
|              |   |          |                                                             | Cancel                 |                    |                  |        |  |  |  |  |  |

**Step 3:** In the above window students can select the **Regular courses as well as Improvement Courses** of their respective programme.

Preview window of the form will appear where students can update their courses before the payment of the examination fee (if required).

| DU                           |          |                                            |                                |                 |                   |          |                                                           |                       |                |              | <b>D</b> EN |
|------------------------------|----------|--------------------------------------------|--------------------------------|-----------------|-------------------|----------|-----------------------------------------------------------|-----------------------|----------------|--------------|-------------|
| -                            | Roll Nu  | mber                                       | DEMO                           |                 |                   |          |                                                           |                       |                |              |             |
| Examination                  | Email    | Email demo@exa                             |                                |                 | .com Pho          |          | e 9999999999                                              |                       |                |              |             |
| ≗Student ▼<br>ﷺExamination ▼ | Examin   | Examination Session : NOVEMBER-DECEMBER 20 |                                |                 |                   |          | Examination Type :RefeREGULAR: 102                        |                       |                | e Number     |             |
|                              | Examin   | nation M                                   | fode : EXAMIN                  | NATION          |                   |          | PWD Applicable : Not     Scribe R       Applicable     NO |                       |                | equired :    |             |
|                              | Course   | e(s) Sel                                   | ected                          |                 |                   |          |                                                           |                       |                |              |             |
|                              | S.No     | Cours                                      | e Code : Nam                   | e               | Course<br>Credit( | s)       | Ter                                                       | m                     | Classification |              | Туре        |
|                              | 1        | 52417<br>MARK                              | 502 : PRINCIP<br>ETING (B. COM | LES OF<br>M)    | 6.00              |          | 5 SI                                                      | EMESTER               | THEORY         |              | REGULAR     |
|                              | 2        | 62035<br>COMM                              | 919 : MEDIA A<br>UNICATION S   | AND<br>KILLS    | 6.00              |          | 5 SEMESTER                                                |                       | THEORY         |              | REGULAR     |
|                              | 3        | 52417<br>REPOR                             | 504 : FINANCI<br>RTING & ANAL  | IAL<br>YSIS     | 6.00              |          | 5 SI                                                      | EMESTER               | THEORY         |              | REGULAR     |
|                              | 4        | 12033                                      | 903 : SOFT Sł                  | KILLS           | 4.00              |          | 5 SEMESTER                                                |                       | THEORY         |              | REGULAR     |
|                              | Examin   | nation f                                   | ee details                     |                 |                   |          |                                                           |                       |                |              |             |
|                              | S.No     | Fee Co                                     | omponent                       |                 |                   |          |                                                           |                       |                |              | Amount      |
|                              | 1        | Minim                                      | um fee for SEM                 | MESTER 5 cour   | se(s)             |          |                                                           |                       |                |              | INR 400     |
|                              | 2        | Staten                                     | nent of marks                  | fee             |                   |          |                                                           |                       |                |              | INR 100     |
|                              | 3        | Examir                                     | nation form fe                 | e               |                   |          |                                                           |                       |                |              | INR 10      |
|                              | Total fe | Total fee                                  |                                |                 |                   |          |                                                           |                       |                |              | INR 510     |
|                              | The abov | ve infor<br>ion pro                        | mation is true<br>vided by me. | e and correct t | to the bes        | st of my | kno                                                       | wledge. I will be res | ponsible fo    | or any wrong | 3           |
|                              |          | Update Course(s) Pay Examination Fee       |                                |                 |                   |          |                                                           |                       |                |              |             |
|                              |          |                                            |                                |                 |                   | Can      | cel                                                       |                       | _              |              |             |

### **Step 4:** Click on the "**Pay Examination Fee**" button to proceed further.

## **Examination Fee Submission (Through Payment Gateway)**

After successful completion of the above mentioned steps, students are redirected to the payment gateway. Here student select/enter the following options:

- Payment Mode
- Mobile Number
- Bank options (ICICI / others)

Then, click on the **"Proceed Now"** button.

| eazypay      |                        |                                                                                       |
|--------------|------------------------|---------------------------------------------------------------------------------------|
|              |                        | Merchant : STUDENT LIFE CYCLE FEE PAYMENT UNIVERSITY OF DELHI<br>09/11/2021 17:11:928 |
| Payment Mode |                        |                                                                                       |
| Net Banking  | Transaction ID         | DEMO                                                                                  |
| Debit Card   | Amount                 | Rs. 510                                                                               |
| Credit Card  | Convenience Fee        | Rs. 0.00                                                                              |
|              | GST                    | Rs. 0.00                                                                              |
| OFI          | BILL                   | Rs. 510.00                                                                            |
|              | Mobile No : 9999       | 999999 Email ID : Optional                                                            |
|              | Payer Name : Option    | onal                                                                                  |
|              | *Please provide the me | obile number for transaction communication & viewing transaction history.             |
|              | ICICI Bank (Reta       | ail) Other Bank                                                                       |
|              | Proceed Now            | Cancel                                                                                |
|              |                        |                                                                                       |
|              |                        |                                                                                       |
|              |                        | Brought to you by                                                                     |

| Examination   |   |                                                                 |                                                  |                       |                                |                    |                          |                        |                        | Print A              | pplication |  |
|---------------|---|-----------------------------------------------------------------|--------------------------------------------------|-----------------------|--------------------------------|--------------------|--------------------------|------------------------|------------------------|----------------------|------------|--|
|               | - |                                                                 |                                                  |                       |                                |                    |                          |                        |                        |                      |            |  |
| 24Examination | - |                                                                 |                                                  |                       |                                |                    |                          |                        |                        |                      |            |  |
|               |   | University of Delhi                                             |                                                  |                       |                                |                    |                          |                        |                        |                      |            |  |
|               |   | Examination Form for Examination Session NOVEMBER-DECEMBER 2021 |                                                  |                       |                                |                    |                          |                        |                        |                      |            |  |
|               |   | Examin                                                          | ation Cou                                        |                       |                                |                    |                          |                        |                        |                      |            |  |
|               |   | Name                                                            |                                                  | DEMO                  | Enrolment Number               | DEMO               | Organizationa            | l Unit (College)       | 038                    | : Lady Irwin College |            |  |
|               |   | Level                                                           |                                                  | BACHELOR              | Program Type                   | DEGREE             | Delivery Mode            | •                      | Face                   | Face to face         |            |  |
|               |   | Roll Nu                                                         | mber                                             | DEMO                  |                                |                    |                          |                        |                        |                      |            |  |
|               |   | Email                                                           |                                                  | demo@example.c        | om                             | Phone              | 999999999                |                        |                        |                      |            |  |
|               |   | Examin                                                          | ation Sessio                                     | n : NOVEMBER-DEC      | CEMBER 2021                    |                    | Examinatio               | n Type : REGULAR       | Reference I            | Number : 1015        |            |  |
|               |   | Examin                                                          | ation Model                                      | : EXAMINATION         |                                |                    | PWD Applic<br>Applicable | able : Not             | Scribe Req             | uired : NO           |            |  |
|               |   | Course                                                          | (s) Selected                                     | I                     |                                |                    |                          |                        |                        |                      |            |  |
|               |   | S.No                                                            | Course Co                                        | de : Name             |                                |                    | Credit                   | Term                   | Classificati           | ion Type             |            |  |
|               |   | 1                                                               | 42203911 : TRAINING FOR DEVELOPMENT PRACTICAL    |                       |                                |                    |                          | 5 SEMESTER             | PRACTICAL              | REGULAR              |            |  |
|               |   | 2                                                               | 2 42207904 : CHILD RIGHTS AND GENDER EMPOWERMENT |                       |                                |                    |                          | 5 SEMESTER             | THEORY AN              | ND REGULAR           |            |  |
|               |   | 3                                                               | 42207909                                         | : ENTREPRENEURS       | IP DEVELOPMENT                 |                    | 6.00                     | 5 SEMESTER             | THEORY AN<br>PRACTICAL | ND REGULAR           |            |  |
|               |   | 4                                                               | 42207905                                         | COMMUNICATION         | FOR DEVELOPMENT                |                    | 6.00                     | 5 SEMESTER             | THEORY AN<br>PRACTICAL | ND REGULAR           |            |  |
|               |   | Examin                                                          | ation fee de                                     | tails                 |                                |                    |                          |                        |                        |                      |            |  |
|               |   | S.No                                                            | Fee Compo                                        | nent                  |                                |                    |                          |                        |                        | ٨                    | mount      |  |
|               |   | 1                                                               | Minimum fe                                       | e for SEMESTER 5 c    | ourse(s)                       |                    |                          |                        |                        | I                    | NR 400     |  |
|               |   | 2                                                               | 2 Fee for 4 PRACTICAL course(s)                  |                       |                                |                    |                          |                        |                        |                      | NR 800     |  |
|               |   | 3 Statement of marks fee INR                                    |                                                  |                       |                                |                    |                          |                        |                        | INR 100              |            |  |
|               |   | 4                                                               | Examination                                      | n form fee            |                                |                    |                          |                        |                        |                      | INR 10     |  |
|               |   | Total fe                                                        | ee to be paid                                    |                       |                                |                    |                          |                        |                        | 11                   | NR 1310    |  |
|               |   | The ab                                                          | ove informat                                     | tion is true and corr | rect to the best of my knowled | ge. I will be resp | oonsable for any         | wrong infomation pro   | ovide by me.           |                      |            |  |
|               |   | Amoun                                                           | t Paid: INR 1                                    | 310.00, Payment D     | ate : 2021-11-09 17:51:50      |                    | PG transacti             | on number: 21110910    | 8360390, Or            | rder Id: 69          |            |  |
|               |   | Status                                                          | : SUBMITTE                                       | D                     |                                |                    | Submission I             | Date : Nov 9, 2021 5:5 | 1:51 PM                |                      |            |  |
|               |   |                                                                 |                                                  |                       |                                |                    |                          |                        |                        |                      |            |  |
|               | 0 | Samarth e                                                       | Gov                                              |                       |                                |                    |                          |                        |                        |                      |            |  |

After successful completion of the Examination Fee payment, students can download the examination form in the pdf format by clicking on the "**Print Application**" button located on the top right side of the student portal.